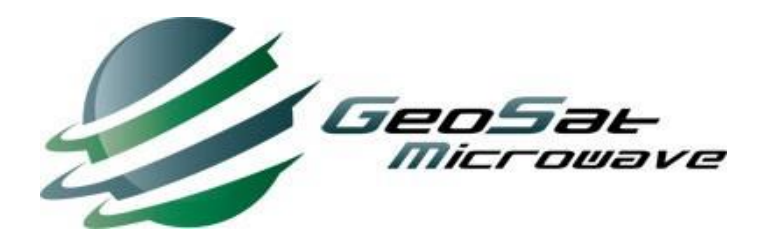

# KU 100W BUC User Manual

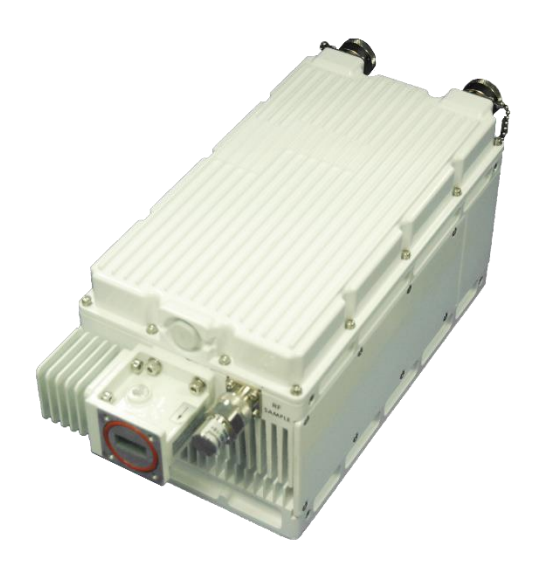

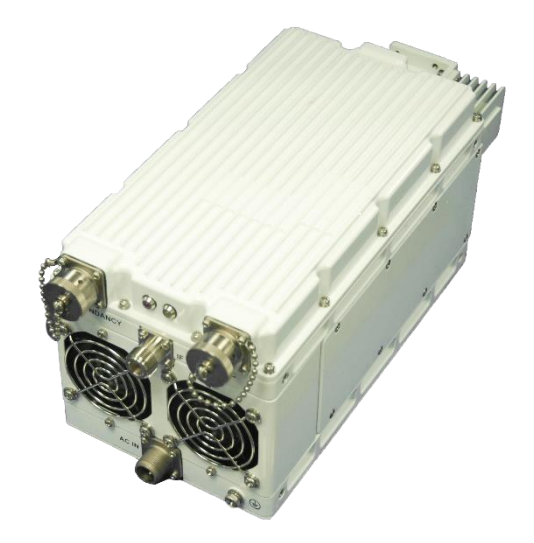

GBS100KUN3

# **Safety Precautions**

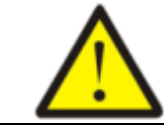

### WARNING!

All repair works must be performed by manufacturer personnel, and any unauthorized repair will void warranty status.

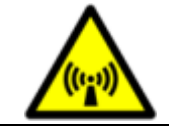

# **DANGEROUS HIGH POWER RF!**

The equipment's RF Out port emits a high power RF energy causing severe body injury.

Ensure that the RF Out port is connected to an antenna system or a high power load prior to powering and operating the unit.

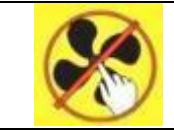

# HIGH SPEED FANS AND DO NOT TOUCH !

Do not touch the FAN leaves before they slow down.

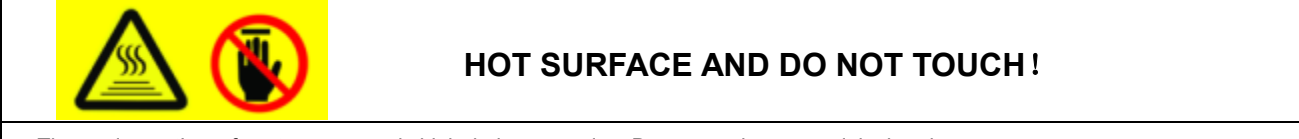

The equipment's surface temperature is high during operation. Do not touch or move it by hand.

- Please use tape with high thermos ability, UV protection to wrap the IF connector and RF connector to make sure connection water proof.
- Please install this equipment in a ventilated environment to ensure the heat could be dissipated in time.
- Please ensure this equipment grounding well to avoid damage from lightning surge while performing outside.

# **Packing list**

| No. | Qty.    | Description                                    |
|-----|---------|------------------------------------------------|
| 1.  | 1 unit  | Qty(1), Ku BUC                                 |
| 2.  | 1 set   | Annexes:                                       |
|     |         | Qty(1), O-ring                                 |
|     |         | Qty(4), Hexagon socket combination screw M4×14 |
|     |         | Qty(1), Hexagon Wrench Key (M4)                |
|     |         | Qty(1), PT06E-12-14S(424) @ M&C                |
|     |         | Qty(1), ACS06E10SL-3S(548) @ Power Supply      |
| 3.  | 1 sheet | Test report                                    |
| 4.  | 1 sheet | User manual                                    |

# Maintenance and Warranty Service

#### Maintenance

- Inspect this equipment performance status every 6 months.
- Check the connectors whether is corroded and loosened, or not.

#### Warranty Service

- During warranty time, if this equipment fails due to defects in materials or workmanship, at its sole discretion, manufacturer will repair or replace the defective parts free of charge.
- This warranty will be voided, freeing manufacturer from any liability of obligation to the Purchaser with respect to the product in following situations:
  - (1) Incorrect transportation, storage, installation, and operation.
  - (2) Some irresistible natural accidents.
  - (3) Unsuitable apply environment.
  - (4) Sabotage cases.
  - (5) Any unauthorized repair work.
- Prior to send the failed equipment back, please provide the product number, serial number, and failed details to manufacturer, and get approved by manufacturer.

## **Exterior and Structure**

#### **Interfaces Instructions**

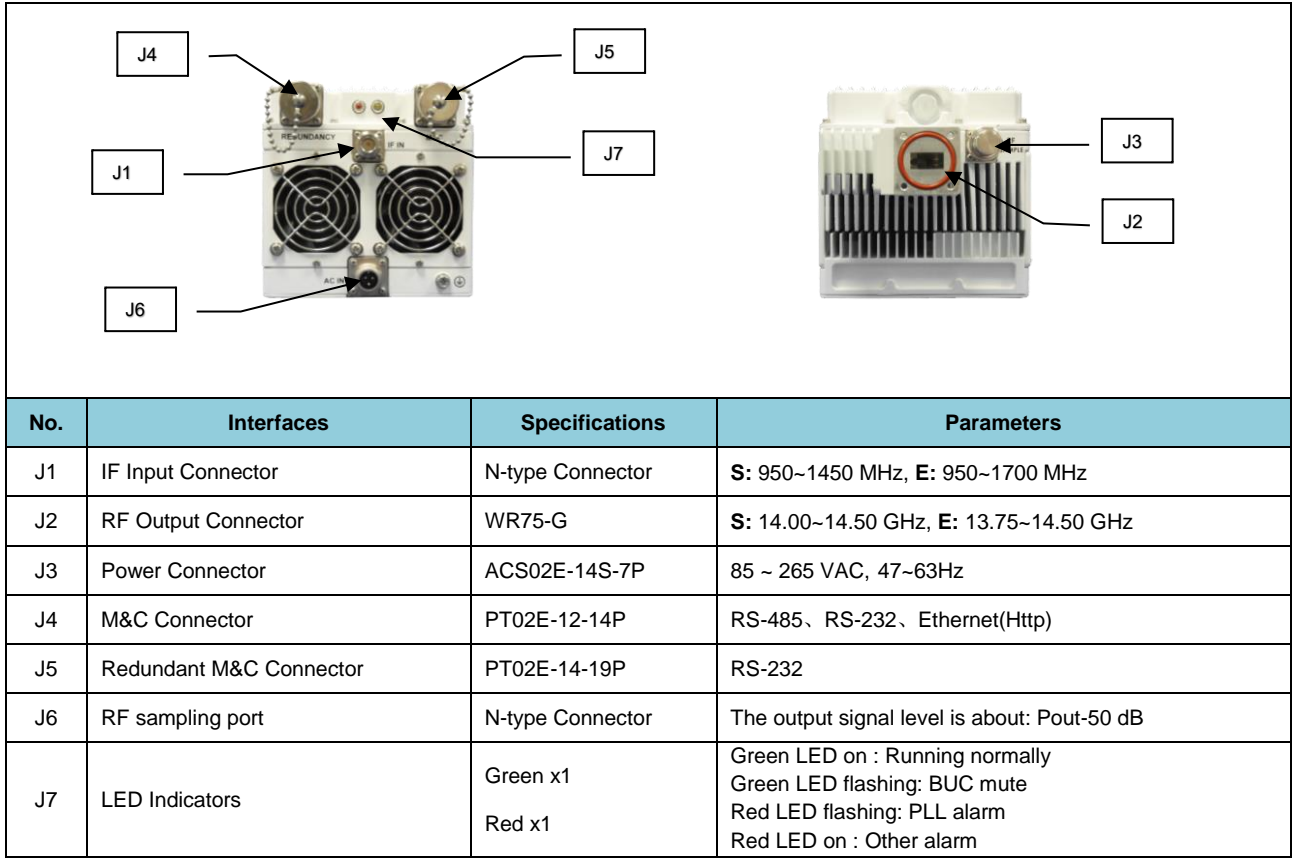

## **RF** sampling port

When testing or debugging equipment, the RF signal can be extracted through this port. The output power

of the RF signal is about: Pout-50dBm, so in practical work, please connect a load of about 1W (Watt) to this port.

## Redundant M&C port

■ This M&C port is only used when two BUCs constitute a 1+1 redundant system. If customers choose to purchase 1 + 1 redundant system, the redundant communication cables will be distributed when the products leave the factory.

## Structure Diagram (Unit: in[mm])

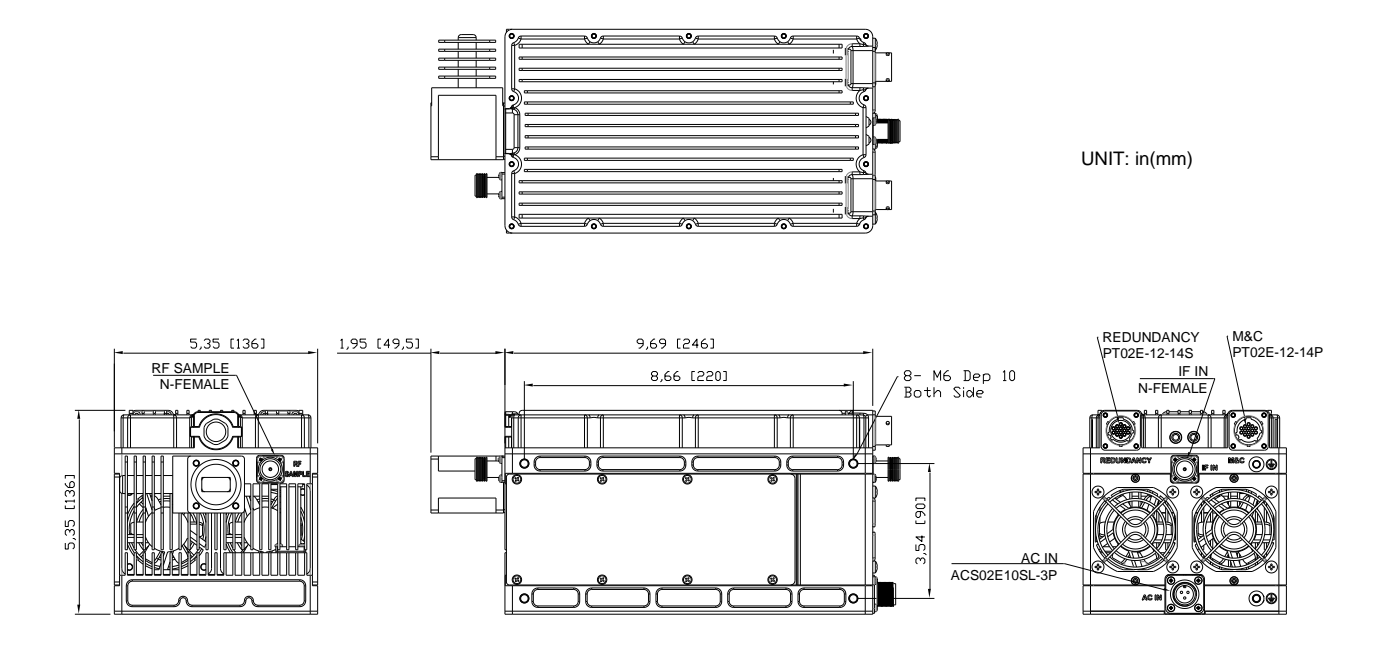

# **Preparations**

- Inspect the type and quantity of accessories reference the packing list.
- Inspect the exterior and connectors there shall not be obvious defects.
- Prepare a suitable independent power supply: Please select the corresponding power supply mode according to the model instructions of the purchased products.
- Prepare for this unit with four cables of Coaxial Cable, Power Cable, M&C Signal Cable, Wire-for-Earthin

# Installation

## Waveguide

Insert the O-ring into the groove, and then use M4 screws to connect the antenna connector with waveguide tightly.

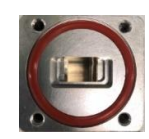

### **IF Connector**

Connect the IF Input Connector on BUC with IF Output Connector in modem.

#### **Power Connector**

- This device only supports 85~265 VAC AC power supply. Please connect the power connector correctly according to the following instructions:
  - a) Assemble as shown in  $1\sim 6$  arrangement (note the direction of each part): 1 rubber core, 2 rubber plugs, 3 rubber sleeves, 4 shells, 5 tail clips, 6 tail clip screws1

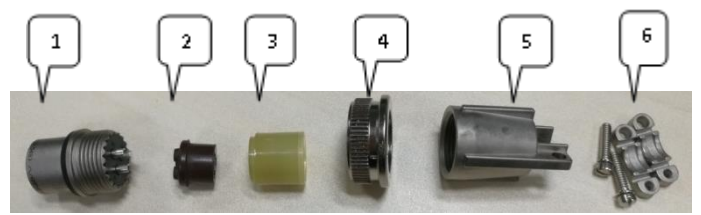

b) The wires pass through the 2~5 parts from the center, and then are respectively welded to the rubber core 1 (see the third point for the circuit connection diagram) to ensure that the solder joints are level;

| Marking | Cable polarity   | Schematic |
|---------|------------------|-----------|
| А       | Neutral wire (N) | A C       |
| В       | Ground (GND)     |           |
| С       | Live wire (L)    | GND       |

c) After the welding is completed, the rubber plug 2 closely adheres to the rubber core 1 along the wire, completely covering the solder joints;

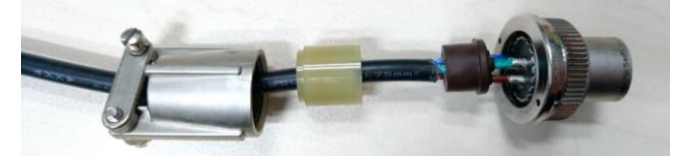

d) Then the rubber sleeve 3 is put on the rubber stopper, then the tail clamp 5 is tightened, and finally the tail clamp screw 6 is used to fix it;

## **M&C** Connector

This equipment supports three M&C types: RS-485, RS-232, and Ethernet (Http), please select required M&C type to assemble the connector.

| Mark | М&С Туре        | Signal | DB9/RJ45       | Pins Diagram                             |
|------|-----------------|--------|----------------|------------------------------------------|
| А    |                 | TX+    | 3              |                                          |
| В    | RS-485          | TX-    | 4              | B                                        |
| D    | 110 400         | RX+    | 2              |                                          |
| С    |                 | RX-    | 1              |                                          |
| L    |                 | ТΧ     | 2              |                                          |
| М    | RS-232          | RX     | 3              |                                          |
| Н    |                 | GND    | 5              |                                          |
| R    |                 | TX+    | 1              |                                          |
| Р    | Ethorpot (http) | TX-    | 2              | P                                        |
| Ν    |                 | RX+    | 3              |                                          |
| J    |                 | RX-    | 6              |                                          |
|      |                 | BU     | C Signal Direc | tion: TX: BUC to Modem, RX: Modem to BUC |

## Installation Direction and Space

Horizontal installation

Cooling fan side shall be set to downward direction

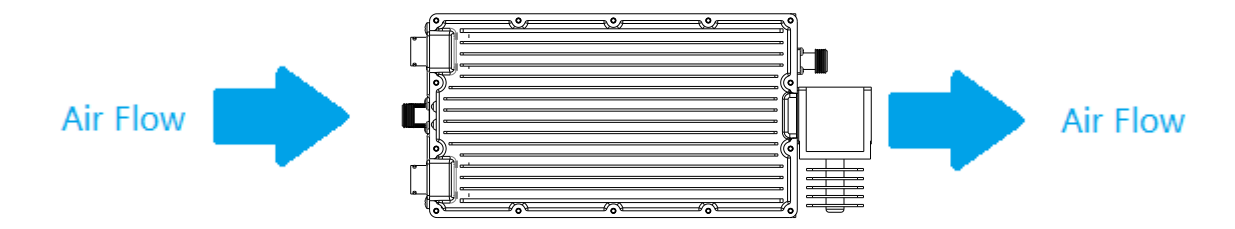

Vertical installation

Power connector side shall be set to downward direction

Space

Keep more than 40mm of space from inlet/outlet of cooling fan.

# **BUC Operation**

# **One-BUC mode Operation Instructions**

Connection Diagram

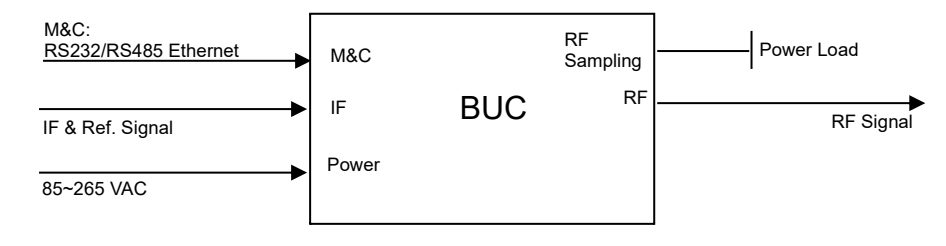

BUC Connection Diagram

#### Operation Steps

- (1) Connect BUC with other required equipment as above diagram instruction.
- (2) Ensure the voltage meet the BUC requirements, then power to the BUC.
- (3) Input suit able IF signal:
  - a. The IF frequency range:

| RF Range         | IF Range     |
|------------------|--------------|
| 14 – 14.5 GHz    | 950-1450 MHz |
| 13.75 – 14.5 GHz | 950-1700 MHz |

b. The initial signal level shall be about -35 dBm, improve the signal level after BUC performing normally.

- (4) Input the external reference signal(10 MHz, $0\pm 5$  dBm), and the BUC will enable to transmit RF signal.
- (5) Check the BUC status and configure the BUC's parameters by GUI or WEB GUI in computer
- (6) Adjust the IF signal level to let the BUC work on the required status.

#### GUI Installation

Double click setup.exe to entry installation steps, and install the GUI according to the instruction in popup windows.

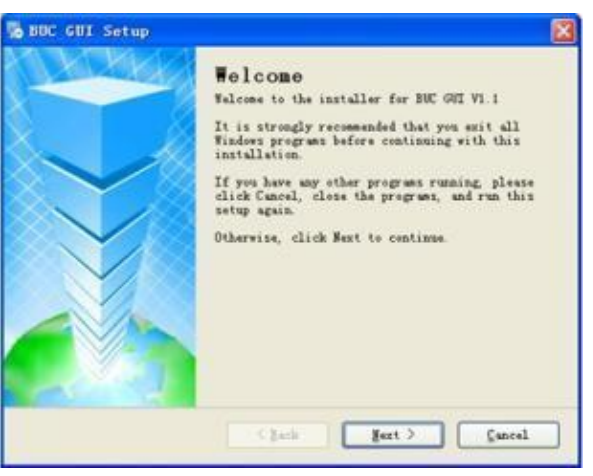

#### GUI Operation

(1) Running GUI, users can choose three communication modes (RS-232/RS-485/Ethernet) to connect BUC and select serial password for computer, select the mode "1+0" or "1+1" to configure, and click "Configure";

| 🔀 Velcome                        |                                |
|----------------------------------|--------------------------------|
| Welcome to BUC GUI               |                                |
| COM Port 1                       | BUC Type 1+0 💌                 |
| COM Port                         | Device Address 1               |
|                                  | Device Address 2               |
| Configure                        | Entry                          |
| Copyright: Wavelab Communication | Equipment (GZ) Limited Company |

(2) After inquiring the address number, click the "Entry" button and enter the GUI.

| N Velcome                        |                                |
|----------------------------------|--------------------------------|
| Welcome to BUC GUI               |                                |
| COM Port                         | BUC Type                       |
| COM Port COM1 Open               | Device Address 1 48            |
|                                  | Device Address 2 None          |
| Configure                        | Entry                          |
| Copyright: Wavelab Communication | Equipment (GZ) Limited Company |

(3) Enter the GUI interface, including:

| 🔀 BUC GUI                 |                   |
|---------------------------|-------------------|
| BUC A Device Adddre       | ss:15             |
| Critical Alarm            | Reset Faults      |
| SN                        |                   |
| PN                        |                   |
| Firmware Ver              | RF Power          |
| Gain Range                | IF Power          |
| Gain                      | Mute Status       |
| Monitor Module Temp       |                   |
| RF Module Temp            |                   |
| Fan Status                |                   |
| Get Status                | Clear             |
| Mute Status <u>Unmute</u> | Device Address 15 |
| Gain                      |                   |
| Set Pa                    | rameter           |
|                           |                   |

- Get Status: Click the button to query all BUC status information.
- Set Parameter: After inquiring BUC status information, the button is available. Gain, Mute Statures and device number (15-255) can be configured at this time.
- > Clear: Click this button to clear all information in the query interface.
- SN: Serial number.
- > PN: Product model.
- Firmware Ver: Product firmware version.
- Sain Range: Gain can be set in a range, unit dB.
- Gain: Current gain, unit dB.
- Monitor Module Temp: Monitoring module temperature, unit°C.
- **Figure 3 RF Module Temp:** Power Amplifier Module Temperature, unit°C.
- Fan Status: Fan speed status.
- **RF Power:** KU band transmit output power, unit dBm, background refresh every 1 second.
- > IF Power: L band intermediate frequency input power, unit dBm.
- Mute Status: Unmute/Mute power amplifier status, background refresh every 1 second.
- Device Address: The device address can be set.
- Gain: The gain can be set in the range of 50-70.

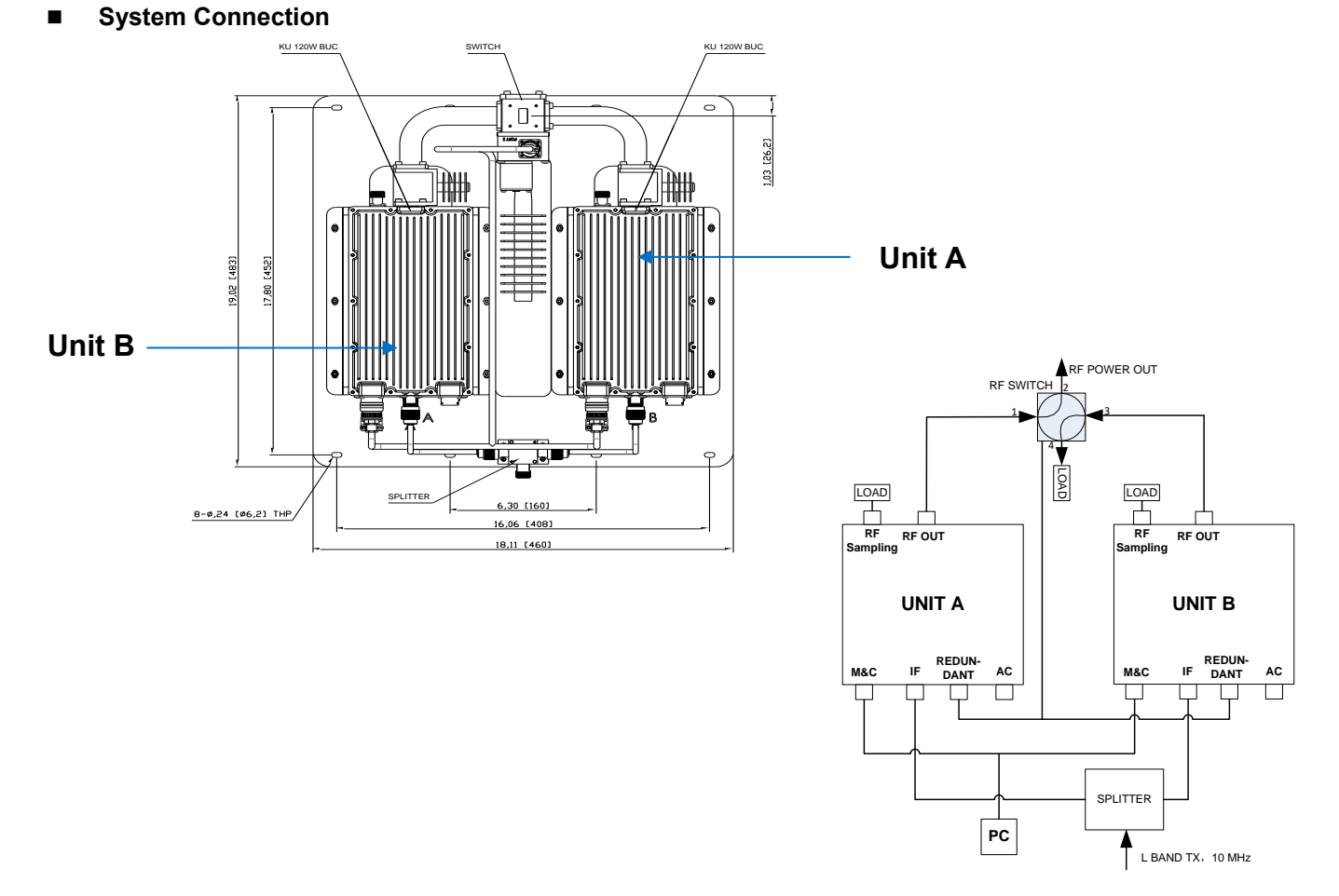

# 1+1 Redundant System Operation Instructions

### System Operation Steps

- (1) Connect BUC with other required equipment as above diagram instruction.
- (2) Ensure the voltage meet the BUC requirements, then power to the BUC.
- (3) Input suit able IF signal:
  - a. The IF frequency range:

| RF Range         | IF Range     |
|------------------|--------------|
| 14 – 14.5 GHz    | 950-1450 MHz |
| 13.75 – 14.5 GHz | 950-1700 MHz |

b. The initial signal level shall be about -35 dBm, improve the signal level after BUC performing normally.

- (4) Input the external reference signal(10 MHz,0 $\pm$ 5 dBm), and the BUC will enable to transmit RF signal.
- (5) Check the BUC status and configure the BUC's parameters by GUI in computer.
- (6) Adjust the IF signal level to let the BUC work on the required status.

#### GUI Operation

(1) Run the GUI, select the serial password, select the mode "1 + 1" that needs to be configured, and click "Configure"

| Velcome  |               |                  |
|----------|---------------|------------------|
| Welcor   | ne to BUC GUI |                  |
| COM Port | 1             | BUC Type         |
| COM Port |               | Device Address 1 |
|          |               | Device Address 2 |
|          | Configure     | Entry            |

(2) Confirm that the selected serial number is available. Query out 2 device numbers. Entry button is available. Click and enter GUI.

| Velcome  |               |                  |
|----------|---------------|------------------|
| Welcor   | ne to BUC GUI |                  |
| COM Port | 3             | BUC Type         |
| COM Port | COM3 Open     | Device Address 1 |
|          |               | Device Address 2 |
|          | Configure     | Entry            |

(3) Enter the GUI interface

| BOC B Bevice Adddre  | \$\$.0         |
|----------------------|----------------|
| Critical Alarm       |                |
| SN .                 |                |
| PN                   |                |
| Firmware Ver         | RF Power       |
| Gain Range           | IF Power       |
| Gain                 | Hute Status    |
| Monitor Module Temp  | Online Status  |
|                      | Festures       |
| York Mode            |                |
| Get Status           | Clear          |
| Mute Status Unmute 💌 | Set Parameter  |
| Gain                 | Device Address |
| Set Gain             | Set Address    |

- > Get Status: Click the button to query all BUC status information.
- Set Parameter: After inquiring BUC status information, the button is available, and the working parameters of the product can be set at this time.
- > Clear: Click this button to clear all information in the query interface.
- Critical Alarm and 1+1 Alarm: Real-time display of current alarm information.
- Work Mode: Four system working modes: (1) 1 + 0 (One-BUC mode), (2) Auto, Cold (automatic mode cold backup), (3) Manual, A Online (manual mode A online), (4) Manual, B Online (manual mode B online).
- RF Power, Mute Status, Online status, Work Mode, Alarm: Information is queried in real time (background refreshes every 1 second).
- > Reset Faults: It is used to clear the power alarm that can not be automatically eliminated.
- > Mute Status: Unmute/Mute power amplifier status.

- Work Mode: Setting up the working mode under BUC A/B at the same time.
- > Gain: Set the gain values of BUC A and BUC B in the range of 50-70.
- <u>1+0</u>: This mode is One-BUC mode. The default state is Online Unit Open Amplifier (Unmute) and Offline Unit Close Amplifier (Mute).

<u>Auto, Cold</u>: This mode is automatic cold backup mode. The default state is Online Unit open power amplifier (Unmute) and Offline Unit off power amplifier (Mute). When online Unit alarm occurs, it will automatically switch to Offline Unit and turn on the power amplifier. When the alarm is lifted, it will not be cut back.

Manual, A Online: Manual selection of Unit A online will not automatically switch.

Manual, B Online: Manual selection of Unit B online will not automatically switch.

- In Manual mode, the system will not switch automatically. It is used to select the required worker. If you want to switch to the backup machine when there is Alarm, please switch to auto.
- Switching between Manual, A Online and Manual, B Online requires both A and B to be in Mute state.
- > In Auto mode, the online unit and Offline Unit are determined according to the location of RF Switch.

#### Connecting computers with browsers

Users can choose Ethernet (Http) to connect BUC and computer through browser (recommend using Google or Firefox, etc.). The specific operation is as follows:

**Ethernet** (**Http**): Setting computer IP and BUC IP in the same network segment, the default IP of the two BUCs are 192.168.1.1, they need to be set differently when working. Please change the IP address according to the actual situation.

- > Open a browser and enter 192.168.1.1 (default address) in the address bar.
- BUC info:

S/N: serial number.

P/N: product model.

Software(Firmware/Web Server): Product firmware version.

|            | BUC Info           |
|------------|--------------------|
| BUC        |                    |
| P/N        | WLB-KUE1H-00A0W-A0 |
| S/N        | C180300898         |
| Software   |                    |
| Firmware   | 1.4                |
| Web Server | 1.3                |

#### **BUC status:**

IF Power: Input IF signal power.

RF Power: Output RF signal power.

BUC Gain: Current gain.

Fan Speed: Fan speed, 100% represents full speed.

Mute Status: Mute is closed and Unmute is open.

Temperature: Current temperature.

| BUC St      | atus      |
|-------------|-----------|
| General     |           |
| IF Power    | -32.5 dBm |
| RF Power    | -50 dBm   |
| BUC Gain    | 64 dB     |
| Fan Speed   | 100%      |
| Mute Status | Mute      |
| Temperature | 19 ℃      |

# **BUC Alarm:**

PLL: PLL Alarm.

Fan: Fan Alarm.

HPA: HPA Alarm.

Temperature: Temperature Alarm.

| BUC Ala     | rm     |
|-------------|--------|
| General     |        |
| PLL         | Lost   |
| Fan         | Normal |
| НРА         | Normal |
| Temperature | Normal |

## > BUC Settings:

BUC Gain: Gain settings, ranging from 50 to 70 dB.

Tx Mute: Mute is closed and Unmute is open.

|          |       | BUC Settings |     |
|----------|-------|--------------|-----|
| BUC Gain |       |              |     |
|          | 64 dB | 64           | Set |
| Tx Mute  |       |              |     |
| [        | Mute  | Mute ~       | Set |

## > Redundancy:

(1) 1:1 Settings:

### Redundancy Mode:

| Redundancy | Mode instructions                                                                                                    | Handover instructions                                                                                                    |
|------------|----------------------------------------------------------------------------------------------------|----------------------------------------------------------------------------------------------------|
| Mode       |                                                                                                    |                                                                                                    |
| OFF        | This mode is One-BUC mode.<br>The default state is Online Unit<br>Open Amplifier (Unmute) and<br>Offline Unit Close Amplifier<br>(Mute).                                                                                                    | <ol> <li>Can switch directly to Auto mode, Online<br/>unchanged, into automatic cold backup mode.</li> <li>When switching to Manual, A or Manual, B mode,<br/>Online unit will switch to A or B<br/>correspondingly.</li> </ol>                                                                                           |
| Auto       | This mode is automatic cold<br>backup mode. The default state<br>is Online Unit open power<br>amplifier (Unmute) and Offline<br>Unit off power amplifier (Mute).<br>When online Unit alarm occurs,<br>it will automatically switch to<br>Offline Unit and turn on the<br>power amplifier. When the<br>alarm is lifted, it will not be cut<br>back. | <ol> <li>It can be switched directly to OFF mode, Online is<br/>unchanged, and it can be operated in One-BUC<br/>mode.</li> <li>When switching to Manual, A or Manual, B mode,<br/>Online unit will switch to A or B correspondingly.</li> </ol>                                                                          |
| Manual, A  | Manual selection of Unit A online<br>will not automatically switch.                                                                                                    | <ol> <li>It can be switched directly to OFF mode. Online<br/>is Unit A, and it can be operated in One-BUC<br/>mode.</li> <li>It can switch to Auto mode directly. Online is Unit<br/>A, and it can enter automatic cold backup<br/>mode.</li> <li>Can switch directly to Manual, B mode, Online to<br/>Unit B;</li> </ol> |
| Manual, B  | Manual selection of Unit B online<br>will not automatically switch.                                                                                                    | <ol> <li>It can be switched directly to OFF mode. Online<br/>is Unit B, and it can be operated in One-BUC<br/>mode.</li> <li>It can switch to Auto mode directly. Online is Unit<br/>B, and it can enter automatic cold backup<br/>mode.</li> <li>Can switch directly to Manual, A mode, Online to<br/>Unit A.</li> </ol> |

Monitor Interface Type: RS485 and Ethernet can be selected.

RS485 Address: If RS485 is selected as the monitoring interface type, the address of BUC

connection is set here.

- (2) 1:1 Status: Include Online Status and BUC Position.
- (3) 1:1 Alarm:

| Alarm                        | Alarm Note                                                                                                    |
|------------------------------|----------------------------------------------------------------------------------------------------|
| Partner Status               | If there is a problem with the connection state between redundant systems,                                                                                                    |
|                              | an alarm will be given                                                                                                    |
| BUC Mode                     | The mode choice of the two BUCs should be the same, otherwise they will be warned.                                                                                                    |
| Gain Status                  | The gain settings of the two BUCs need to be consistent, otherwise they will be                                                                                                    |
|                              | alarmed.                                                                                                    |
| RS485 Address                | When connecting through RS485, the addresses of the two BUCs should be set differently otherwise they will alarm                                                                                                    |
| Gain Status<br>RS485 Address | <ul> <li>The gain settings of the two BUCs need to be consistent, otherwise they will be alarmed.</li> <li>When connecting through RS485, the addresses of the two BUCs should be set differently, otherwise they will alarm.</li> </ul> |

If the above alarms occur, the 1:1 system will not automatically switch.

|                        | Redundancy |            |       |
|------------------------|------------|------------|-------|
| 1:1 Settings           |            |            |       |
| Redundancy Mode        | Manual A   | Manual A 🗸 | Set   |
| Monitor Interface Type | Ethernet   | Ethernet ~ | Set   |
| RS485 Address          | 16         | 16         | Set   |
| 1:1 Status             |            |            |       |
| Online Status          |            | 01         | nline |
| BUC Position           |            |            | А     |
| 1:1 Alarm              |            |            |       |
| Partner Status         |            | No         | rmal  |
| BUC Mode               |            | No         | rmal  |
| Gain Status            |            | No         | rmal  |
| RS485 Address          |            | No         | rmal  |

# > IP Settings:

Current IP: Query the current IP address, subnet mask and gateway settings.

Static IP: Please set it according to the actual network configuration and click Set to complete the settings.

|             | IP Settings |               |
|-------------|-------------|---------------|
| Current IP  |             |               |
| IP Address  |             | 192.168.1.1   |
| Subnet Mask |             | 255.255.255.0 |
| Gateway     |             | 192.168.1.254 |
| Static IP   |             |               |
| IP Address  |             | 192.168.1.1   |
| Subnet Mask |             | 255.255.255.0 |
| Gateway     |             | 192.168.1.254 |
|             | Set         |               |